#### Mercedes-Benz B2B Connect Release Letter April

24. April 2023

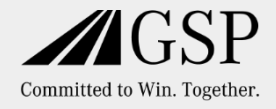

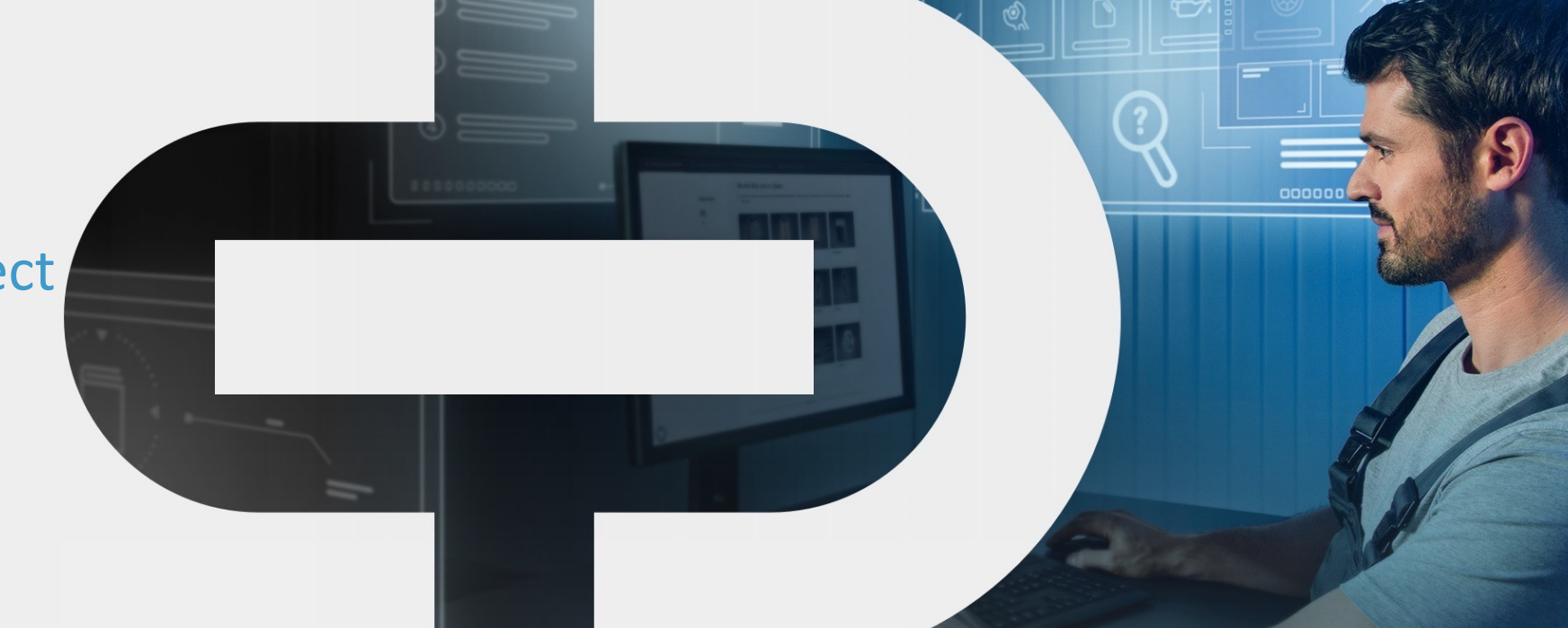

#### New

- Design Update
- Unternehmensseite
- Teilebestellung
  - Teilekatalog
  - Teile-Suche
  - Teilepakete
  - Ausblenden der Nettopreise

- Fahrzeuge
  - Anzeige zukünftiger Services in DSB
  - Bestellhistorie
  - Arbeiten am Fahrzeug
  - Suche

Neuer Newsbereich

#### Mercedes-Benz The best or nothing.

# Neue Kundenreise

- Umfangreiche Weiterentwicklungen in B2BConnect, für ein neues und besseres Nutzererlebnis in B2BConnect.
- Orientierung der neuen Funktionalitäten und Führung innerhalb der Plattform entlang der Abläufe in der Werkstatt.
- Fokus innerhalb der Plattform auf die Fahrzeuge, für fahrzeugzentrische Bedienung.
- Leichtere Bedienung für zielgerichtete Ergebnisse.

Bereitstellung erfolgt am 24. April 2023

### Design Update

Die Kopfzeile wurde umgestaltet, was zu einer allgemeinen Verbesserung und einem neuen Erscheinungsbild der Navigation geführt hat. Die Seiten "Teile & Werkzeuge" und "Software" der Vorgängerversion sind nun unter "Produktinformation" zu finden.

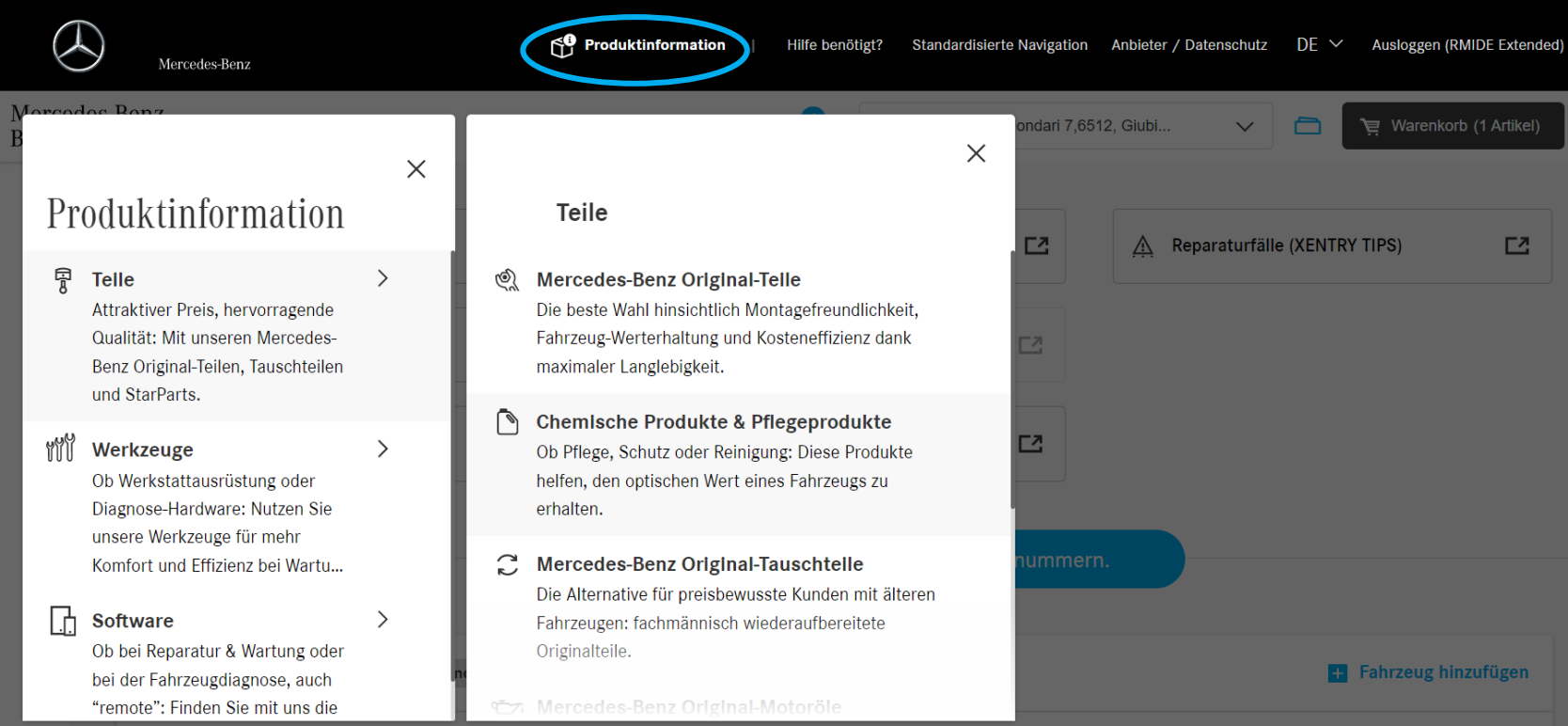

# Fahrzeuge:

Lassen Sie sich eine Auflistung aller gespeicherten Fahrzeuge und deren Informationen anzeigen, indem Sie die Registerkarte "Fahrzeuge" in der Seitenleiste öffnen.

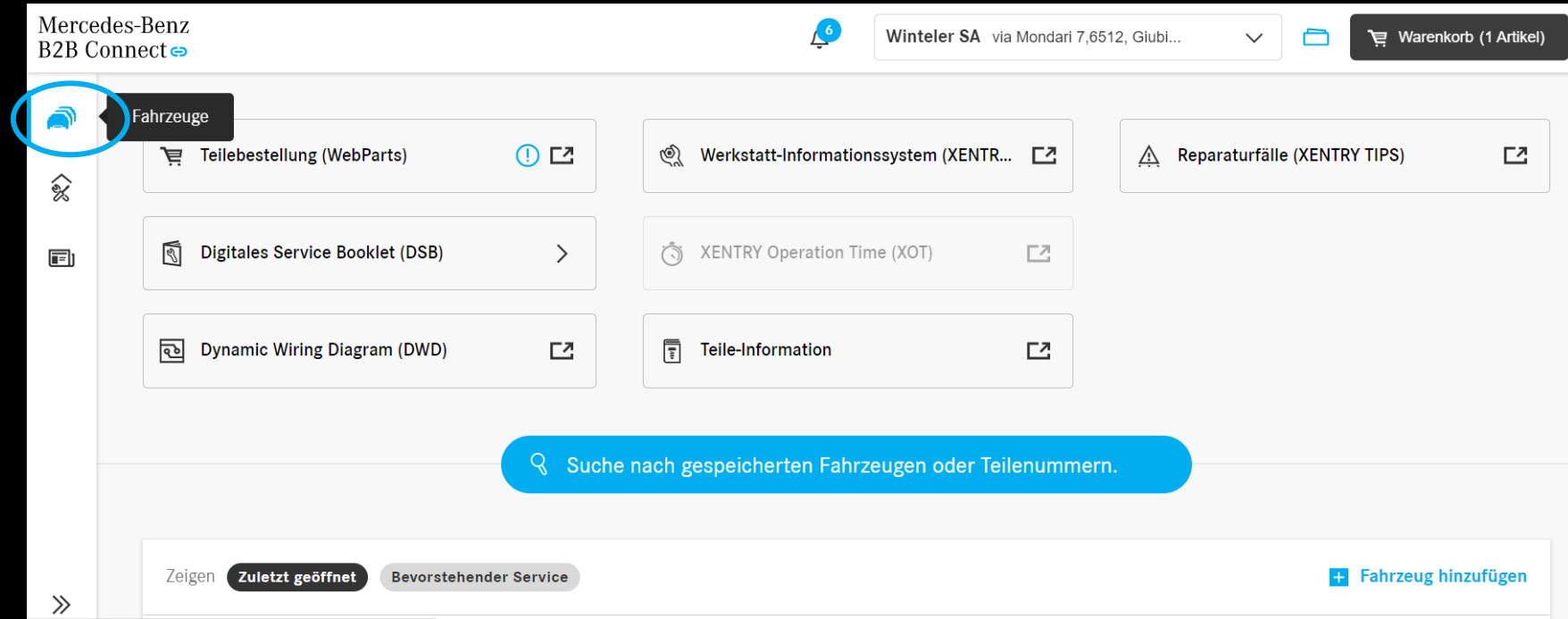

# Fahrzeuge: Fahrzeuginformationen

Klicken Sie "Öffnen", um die ausgewählte Fahrzeugseite aufzurufen und detaillierte Fahrzeuginformationen zu erhalten.

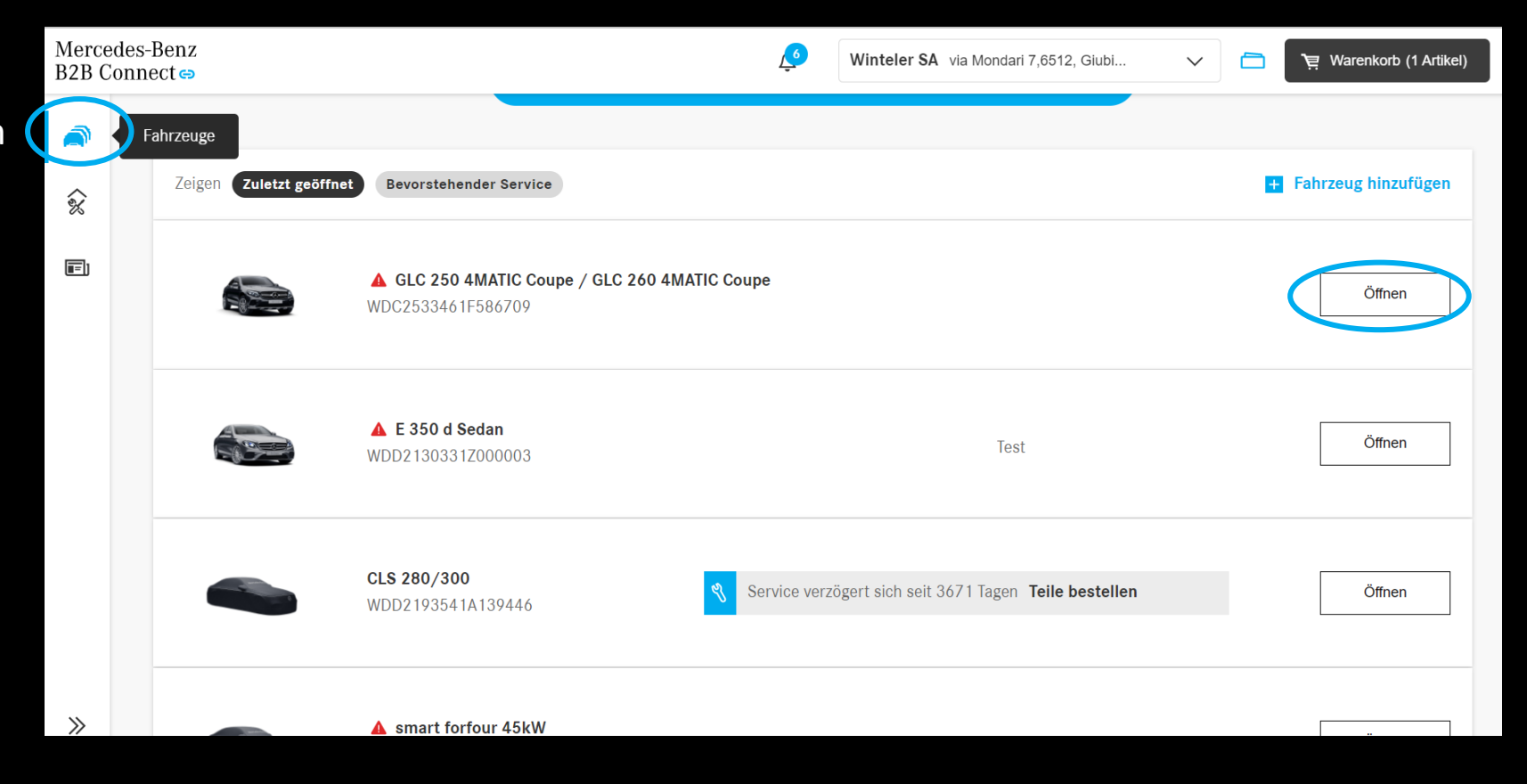

# Fahrzeugliste: Anzeige zukünftiger Services

Wenn bei den gespeicherten Fahrzeugen in den nächsten 30 Tagen ein DSB-Service ansteht, wird in der Fahrzeugliste ein Hinweis angezeigt. Benötigte Teile können schnell und direkt über die Seite bestellt werden. Zusätzlich werden Sie informiert, wenn sich ein Service verzögert.

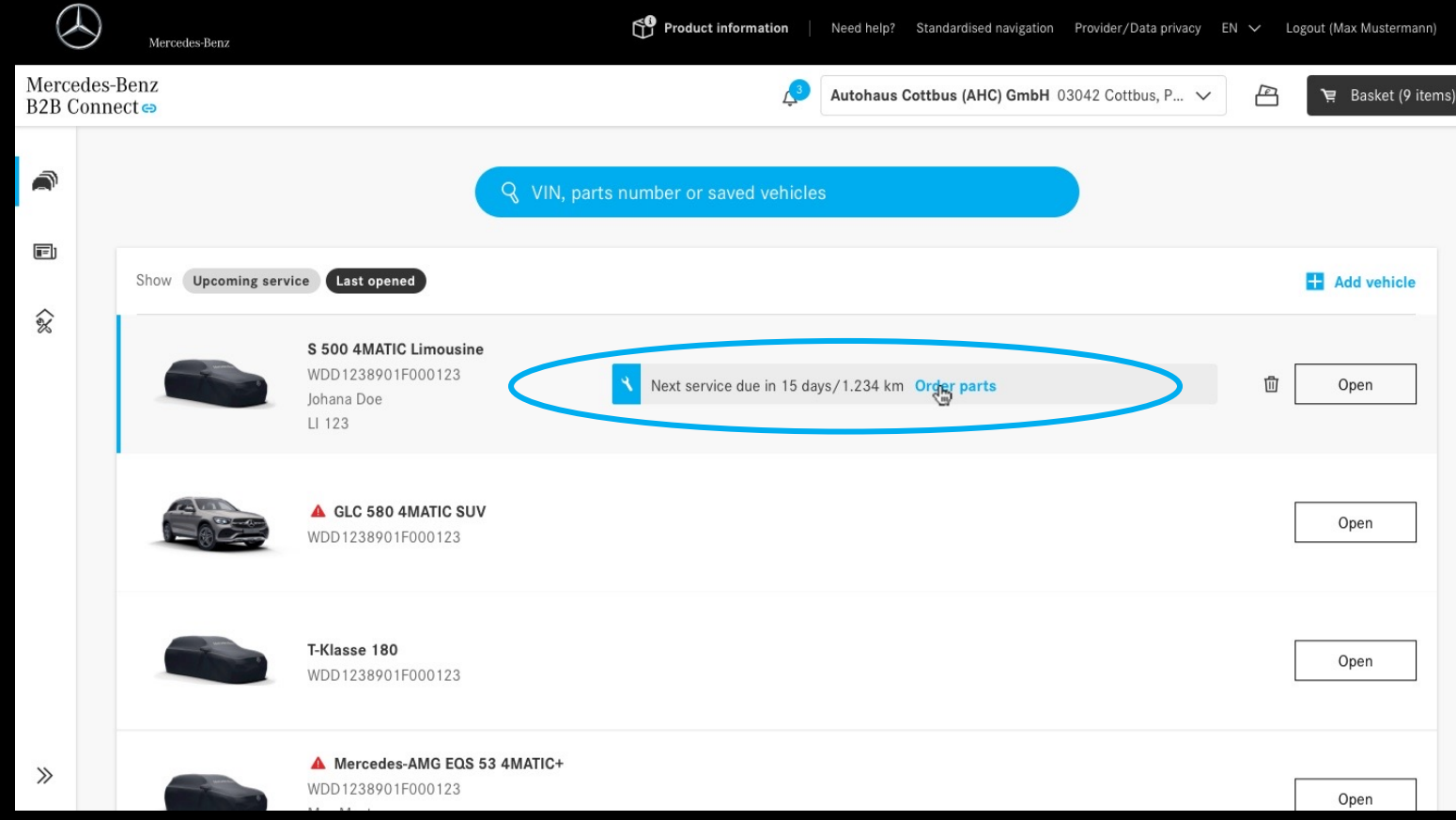

# Fahrzeuge: Aufnahme der Bestellhistorie

Um die Bestellhistorie des Unternehmens einsehen zu können, erkennt der Nutzer durch Anklicken des Kontrollkästchens die rechtlichen Bedingungen an. Zusätzlich bestätigt der Nutzer seine Einwilligung über die folgende Datenverarbeitung.

 $\gg$ 

| < Fahrzeuge | GLC 250 4MATIC Coupe / GLC 260 4 WDC2533461F586709                                                                                                    | $\sim$ |          | '몆 Warenkorb (1 Artike |
|-------------|----------------------------------------------------------------------------------------------------|--------|----------|------------------------|
| R           | Typ Auftragsbeschreibung<br>CoC-Papiere erneuern                                                                                                    |        |          |                        |
|             |                                                                                                    |        |          |                        |
| ð           | Teilebestellungen für dieses Fahrzeug         Image: State of the state of the state of the |        | Alle Fir | menbestellungen        |

# Fahrzeuge: Aufnahme der Bestellhistorie

Navigieren Sie zu Ihrem bevorzugten Fahrzeug in Ihrer Liste und öffnen Sie die aktuelle Bestellhistorie, indem Sie darauf klicken. Auf der neuen Seite werden die vergangenen Bestellungen des Nutzers nach Datum sortiert angezeigt. Jetzt erhalten Sie einen Überblick über die Auftragshistorie mit Adressen, Auftragsstatus und anderen Auftragsdetails.

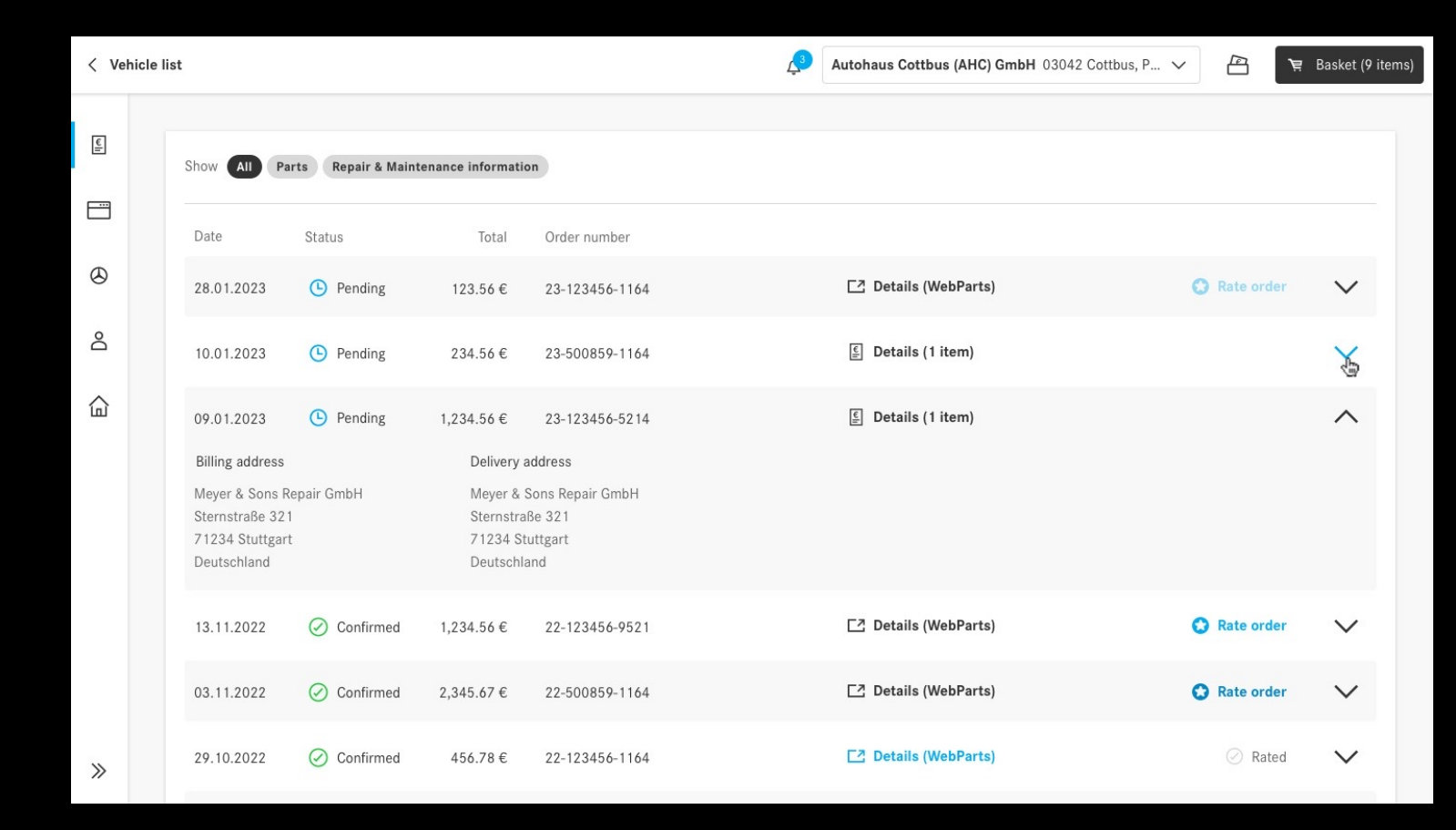

# Vorstellung der neuen Unternehmensseite:

Nach der Anmeldung bei B2B Connect navigiert der Benutzer auf die Unternehmensseite indem er links auf die Registerkarte "Konto" klickt und die Unterkategorie "Unternehmen" öffnet.

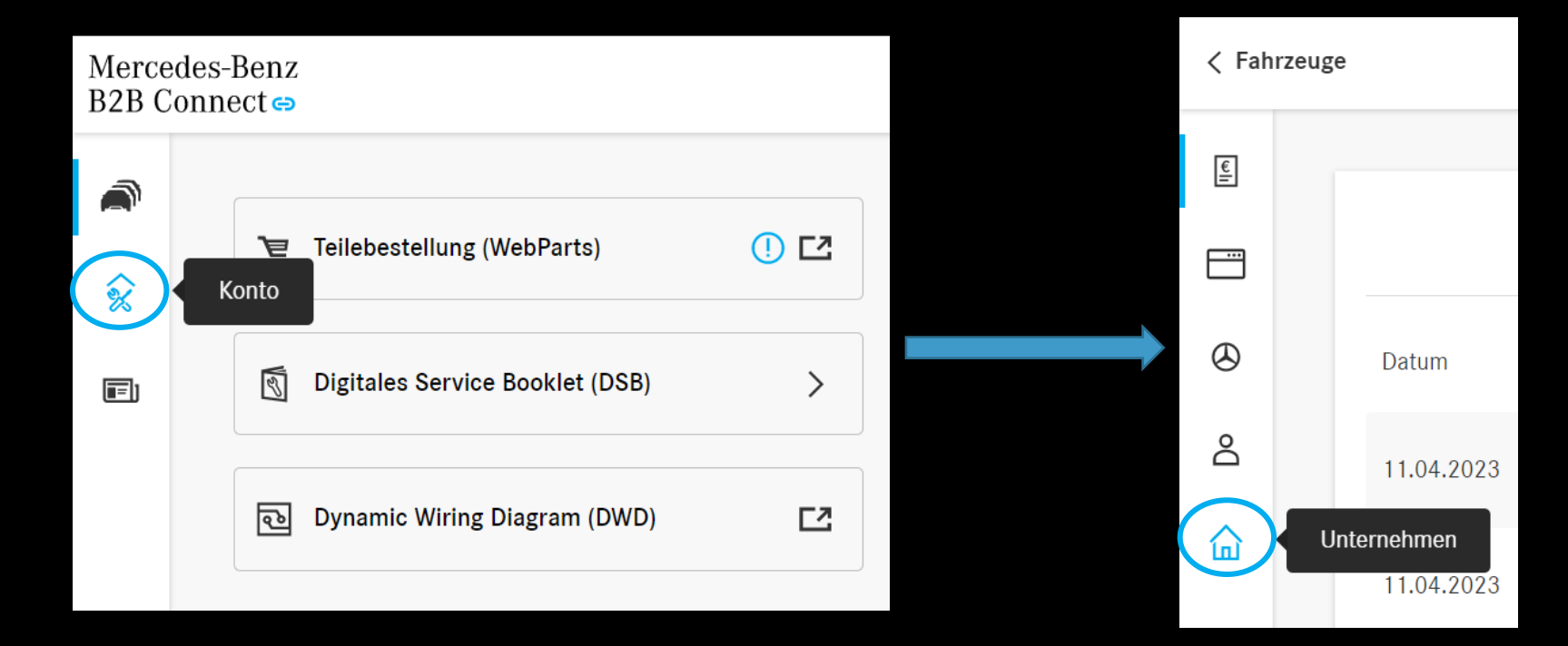

#### Unternehmensseite:

Auf der Unternehmensseite kann der Benutzer nun seine Unternehmensdaten einsehen und bearbeiten.

| < Fahrzeug | e                                                           |                                                                                                    | 🔑 🛅 🍹 Warenkorb (1 Artikel)     |
|------------|-------------------------------------------------------------|----------------------------------------------------------------------------------------------------|---------------------------------|
| E          |                                                             |                                                                                                    |                                 |
|            | Unternehmen                                                 |                                                                                                    |                                 |
|            | Die Anzelge von Änderungen an Ihren Unternehmer<br>werden.  | nsinformationen kann einige Zeit in Anspruch nehmen und kann nur von Unternehmensadministratoren vorgenommer | Unternehmensdaten<br>bearbeiten |
| $\otimes$  | Name                                                        | Arvato API Testbetrieb DE                                                                                    |                                 |
| 8          | Firmen-ID                                                   | C-Outlet.I00000D6Z2                                                                                          |                                 |
| _          | Art                                                         | FREE_WORKSHOP                                                                                                |                                 |
|            | Steuer-Nr.                                                  | DE179727240                                                                                                  |                                 |
| •          |                                                             |                                                                                                    |                                 |
|            | Details                                                     |                                                                                                    | Ø Details bearbeiten            |
|            | Hauptadresse                                                | Hauptstrasse 2 , 85778 Haimhausen                                                                            |                                 |
|            | E-Mail                                                      | test1@test.com                                                                                               |                                 |
|            | Webseite                                                    | www.test.com                                                                                                 |                                 |
|            |                                                             |                                                                                                    |                                 |
|            | Mercedes-Benz B2B Connect                                   |                                                                                                    |                                 |
|            | Zusätzliche Kaufberechtigung<br>Zusätzliche Rechte gewährt. |                                                                                                    |                                 |
| >>         |                                                             |                                                                                                    |                                 |

### Teilekatalog

Der WebParts Teilekatalog ist nun in B2B Connect integriert. Sie können zwischen Listen- oder Kachelansicht wählen.

Neben der Teilesuche navigieren Sie mithilfe der neuen Gruppierung gezielt zu den von Ihnen benötigten Teilen. Über die gewohnte Haupt- und Untergruppenauswahl werden Sie zu den Explosionszeichnungen und Teilelisten geleitet. Teilepakete sind ebenfalls B2B Connect zu finden.

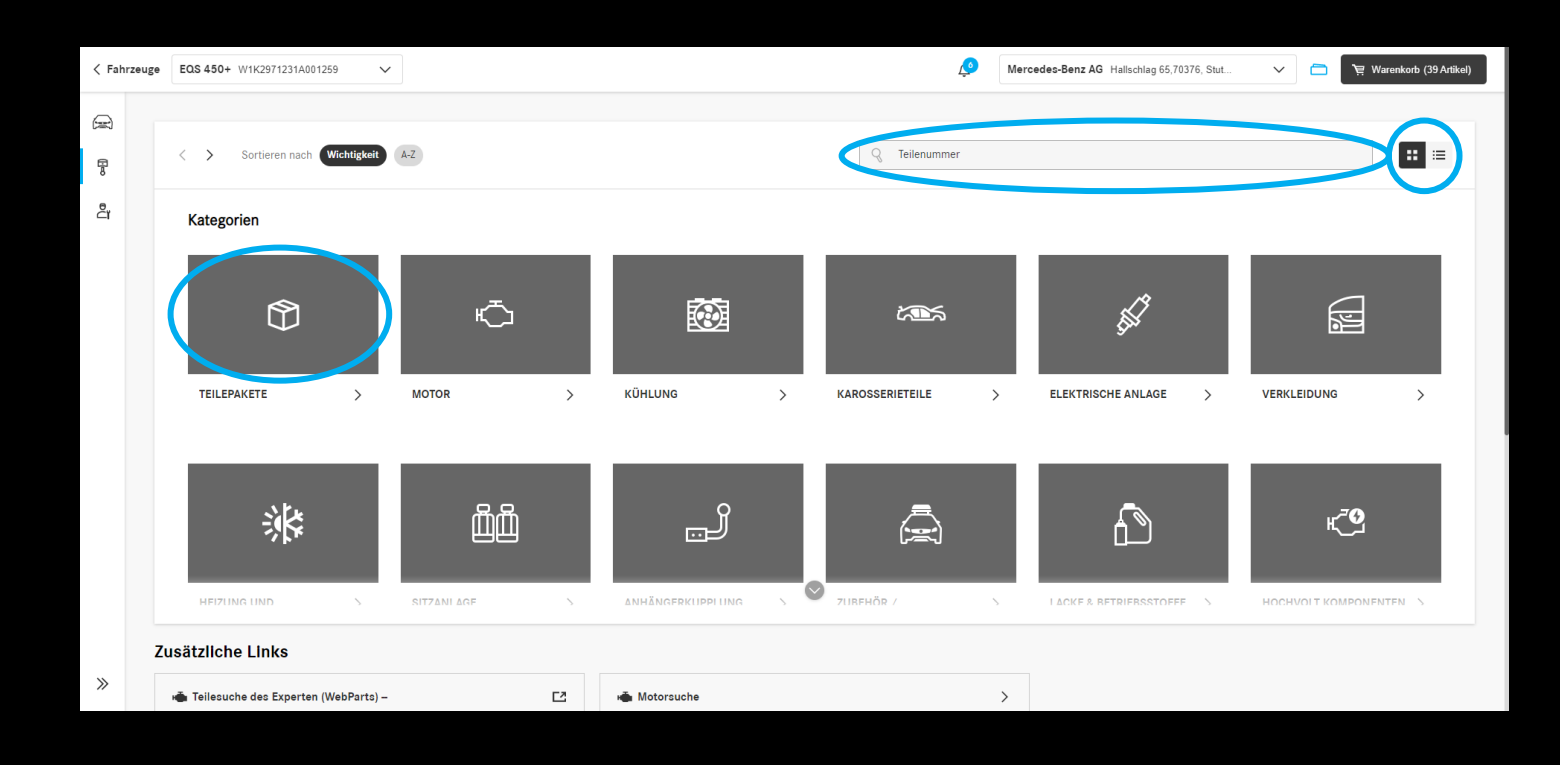

# Wie komme ich zum Teilekatalog

EQS 450+ Allgemein

FIN/VIN Erstzulassung

0/140

Kundenname

Kfz-Kennzeichen

Kalibrierungs-ID

Kartenprüfnummer

EU-Typgenehmigungsnummer

2

Technisch

 $\sim$ 

Klicken Sie hier, um eine Notiz für dieses Fahrzeug zu

Kahrzeuge EQS 450+ W1K2971231A001259

schreiben.

Optionen

Teile-Information

Nächster Service: -

**Digitales Service Booklet** 

ŭ 💼

>>>

| es-Benz<br>nnect ⇔                                                        | Mercedes-Benz AG Hallschlag 65,70376. Stut 🗸 🦳 💘 Warenkorb (39 Artike)                                                                                                    |                                                                                                    |  |  |  |
|---------------------------------------------------------------------------|----------------------------------------------------------------------------------------------------|----------------------------------------------------------------------------------------------------|--|--|--|
| Zeigen Zuletzt geöffnet Bevorstehender Service EQS 450+ W1K2971231A001259 | Suche nach gespeicherten Fahrzeugen oder Teilenummern.           Fahrzeug hinzufügen                                                                                                    |                                                                                                    |  |  |  |
| A smart cabriolet ev<br>WME4534911K334889                                 | Offnen                                                                                                    |                                                                                                    |  |  |  |
| Hallschlag 65,70376, Stut V 🗋 💘 Warenkorb (39 Artikel)                    | Öffnen                                                                                                    |                                                                                                    |  |  |  |
| 🗊 Fahrzeug entfernen                                                      | Service verzögert sich seit 174 Tagen Teile bestellen Öffnen                                                                                                    |                                                                                                    |  |  |  |
|                                                                           | Öffnen                                                                                                    |                                                                                                    |  |  |  |
|                                                                           |                                                                                                    |                                                                                                    |  |  |  |
| tales Service Booklet (DSB)                                               | Öffnen Sie ein Fahrzeug aus Ihrer<br>Fahrzeugliste.<br>Navigieren Sie anschließend über die<br>Aktionsleiste am linken Bildschirmrand<br>in den Teilekatalog                                                                                                    |                                                                                                    |  |  |  |
|                                                                           | es-Benz<br>sender se<br>Zeigen Letz geöffner Bevorstehender Service<br>EGS 450-<br>WIK2971231k001259<br>WIK24534991IK334889<br>Metersder (29 Artikol)<br>Pahrzeug entfernen<br>Eileschieg 65,70376, Stut<br>Pahrzeug entfernen<br>Hischieg es zwice Booklet (DSB)<br>August August Augus August August August Augus | Control       Control       Control       Control       Control       Control       Control       Control       Control       Control       Control       Control       Control       Control       Control       Control       Control       Control          Control                                                                                     Control      Control Control      Control Control Control Control Control Control Control Control Control Control Control Control Control Control Control Control Control Control Control Control Control Control Control Control Control Control Control Control Control Control |  |  |  |

# Teilekatalog: Verbergen der Nettopreise

Mit dem Brieftaschen-Symbol in der Kopfzeile können Sie die Nettopreise und Rabatte verbergen, um Ihrem Kunden lediglich die Listenpreise zu zeigen.

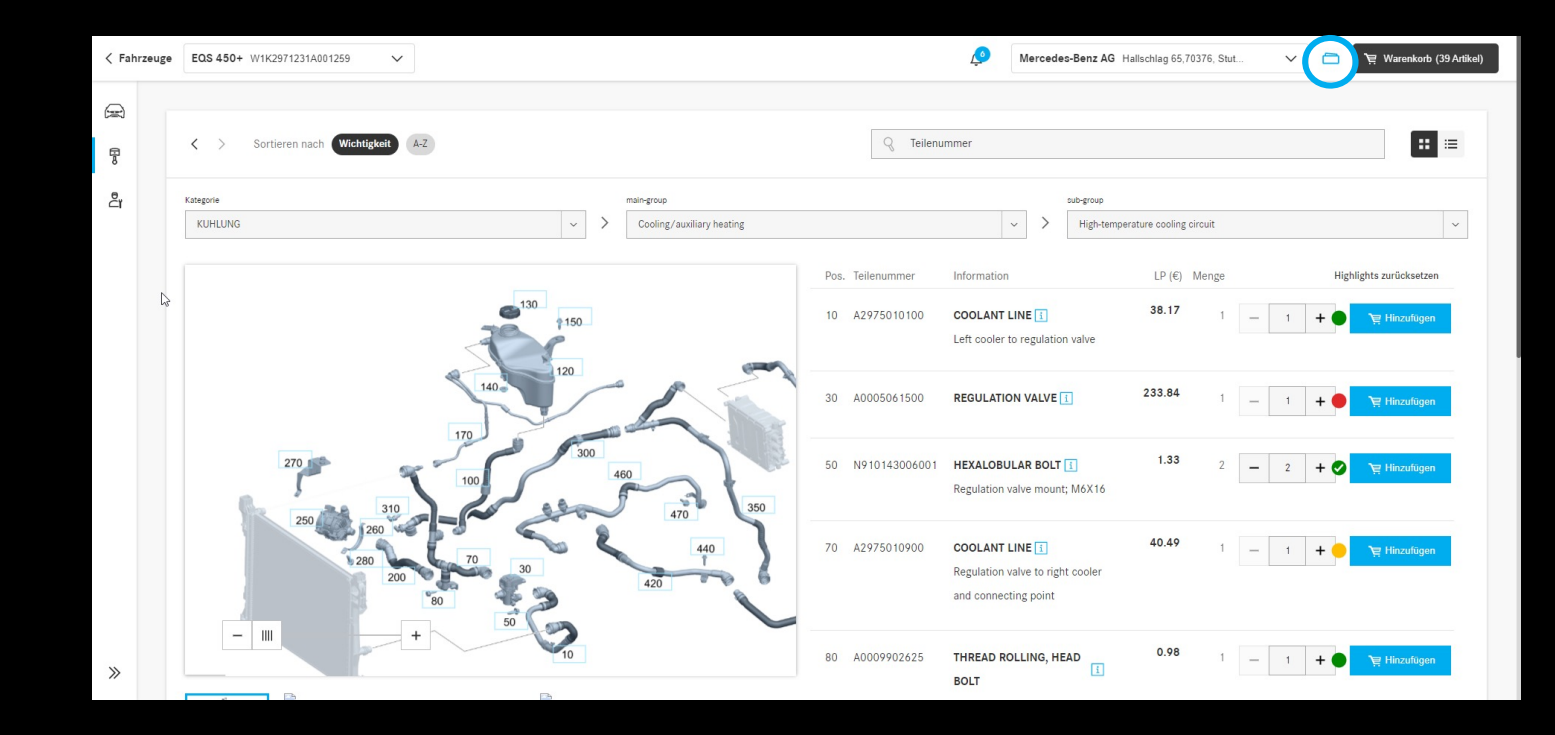

# Fahrzeuge: Arbeiten am Fahrzeug

Öffnen Sie das gewünschte Fahrzeug und wählen Sie "Arbeiten am Fahrzeug, aus, um einen schnellen Überblick über alle fahrzeugbezogenen Aufgaben zu erhalten. So können Sie schneller und effizienter arbeiten.

| ✓ Fahrzeuge  | GLC 250 4MATIC Coupe / GLC 260 4 WDC2533461F586709     | V 🖉 Win                  | teler SA via Mondari 7,6512, Giubi | V 🛅 🧎 Warenkorb    |
|--------------|--------------------------------------------------------|--------------------------|------------------------------------|--------------------|
| R            |                                                        |                          |                                    |                    |
|              |                                                        | GLC 250 4MATIC Coupe / G | LC 260 4MATIC Coupe                | Fahrzeug entfernen |
| <u>ک</u> Ari | beiten                                                 | Allgemein Technisch      |                                    |                    |
| arr<br>Fa    |                                                        | FIN/VIN                  | WDC2533461F586709                  |                    |
|              |                                                        | Erstzulassung            | 14.05.2019                         |                    |
|              |                                                        | Kundenname               | - <u>Bearbeiten</u>                |                    |
|              |                                                        | Kfz-Kennzeichen          | - <u>Bearbeiten</u>                |                    |
|              | Klicken Sie hier, um eine Notiz für dieses Fahrzeug zu | Kartenprüfnummer         | 7670BD85                           |                    |
|              | schreiben.                                             | EU-Typgenehmigungsnumme  | r e1*2001/116*0480*30              |                    |
|              |                                                        | Kalibrierungs-ID         | 2749012400020280                   |                    |
|              | 0/140                                                  |                          |                                    |                    |

# Arbeiten am Fahrzeug: Suche

Durchsuchen Sie mehrere Anwendungen gleichzeitig, um fahrzeugspezifische Informationen zu finden. Greifen Sie schneller auf vorherige Suchen zu, indem Sie die letzten Suchanfragen für ein Fahrzeug verwenden.

| < Fahi | rzeuge                                                                                                    | é    | Winteler SA | via Mondari 7, | ,6512, Giubi | ~                 | 몇 Warenkorb (1 Artikel) |
|--------|----------------------------------------------------------------------------------------------------|------|-------------|----------------|--------------|-------------------|-------------------------|
| Da ~1  | <b>Finden Sie fahrzeugspezifische Informat</b><br><b>verschiedenen Anwendungen.</b><br>Durchsuchen Sie <b>XENTRY WIS, XOT</b> und <b>Parts Information</b> gleichzeitig.                                                                                                    | oner | n aus       |                |              |                   |                         |
|        | WIS       Löschen         Service-Information: WIS Service Media       Service-Information: Synonymsuche - neue Funktionalität in WIS         Service-Information: Dokumentation von Anziehdrehmomenten im WIS       Service-Information: Werkstatteinrichtungen in EPC/WIS/ASRA |      | Suche       |                |              |                   |                         |
| »      | WISCHERANLAGE<br>Service-Information: Xentry Support & Feedback im WIS net                                                                                                    |      |             | 2              | XENTRY C     | operation Time (X | DT)                     |

# Neuer News Bereich :

Bleiben Sie auf dem neusten Stand und informieren Sie sich über Neuerungen bei B2B Connect, indem Sie den Bereich "News" lesen. Klicken Sie auf die Registerkarte "News", um die neue Seite zu öffnen.

| Merceo<br>B2B Co | des-Benz<br>onnect⇔                  | Winteler SA via Mondari 7,6                 | 512, Giubi V 🛅 🍹 Warenkorb (11 Artikel) |
|------------------|--------------------------------------|---------------------------------------------|-----------------------------------------|
| <b>R</b><br>\$x  | िॡ Teilebestellung (WebParts)        | (옌) Werkstatt-Informationssystem (XENT IZ   | Reparaturfälle (XENTRY TIPS)            |
|                  | News Digitales Service Booklet (DSB) | S XENTRY Operation Time (XOT)               |                                         |
|                  | ন্ট Dynamic Wiring Diagram (DWD)     | Teile-Information                           |                                         |
|                  | Suche                                | nach gespeicherten Fahrzeugen oder Teilenun | nmern.                                  |
| »                |                                      |                                             |                                         |

# News: Kategorien

Die News sind nun in verschiedene Kategorien eingeteilt, um den Benutzer durch die Kennzeichnung der Informationen zu unterstützen. Auf der linken Seite erhält der Nutzer eine kurze Vorschau auf die aktuellen Themen. Nach der Auswahl eines interessanten Titels wird der Artikel auf der rechten Seite angezeigt.

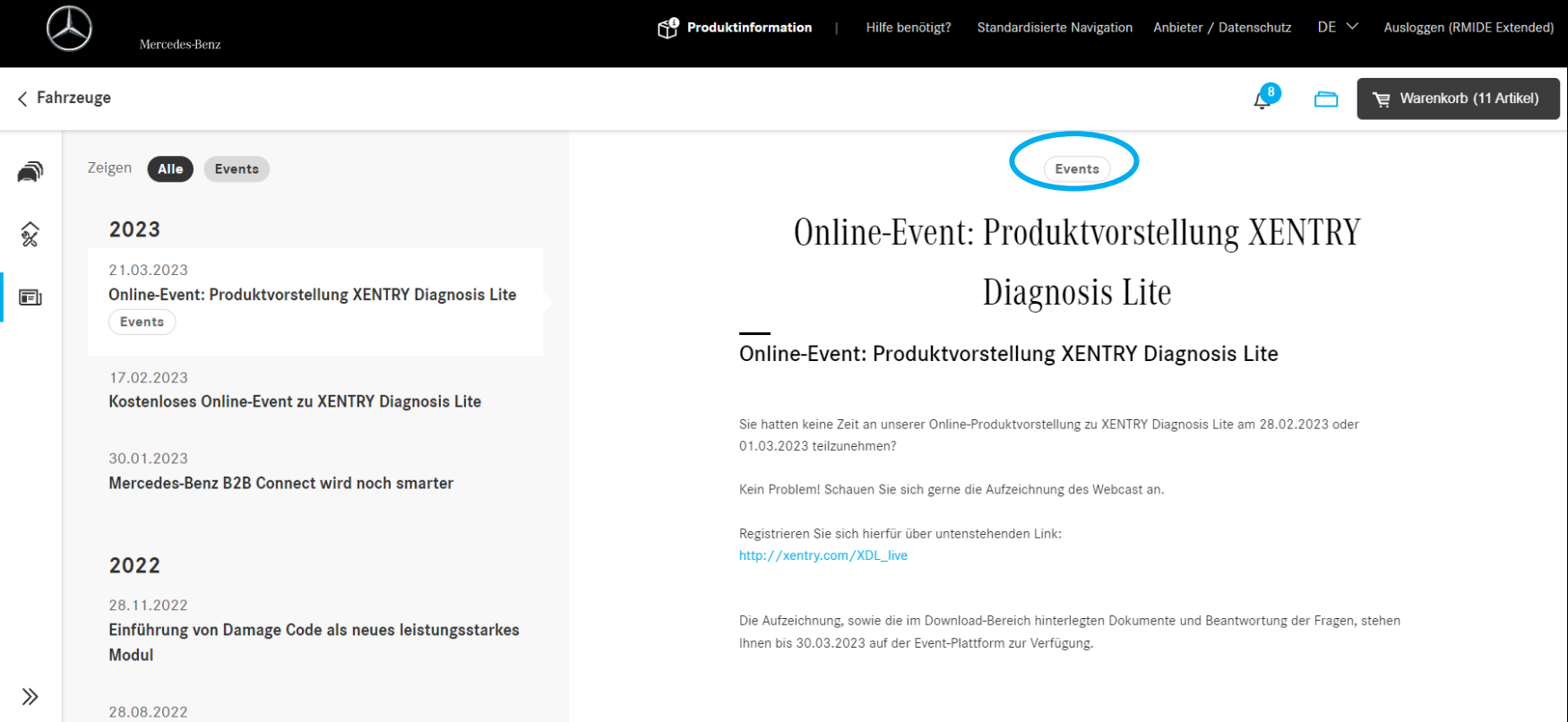

# News: Kategorien

Die neu implementierten Filter-Buttons helfen Ihnen beim Sortieren der Kategorien, indem Sie auf die Schaltfläche klicken.

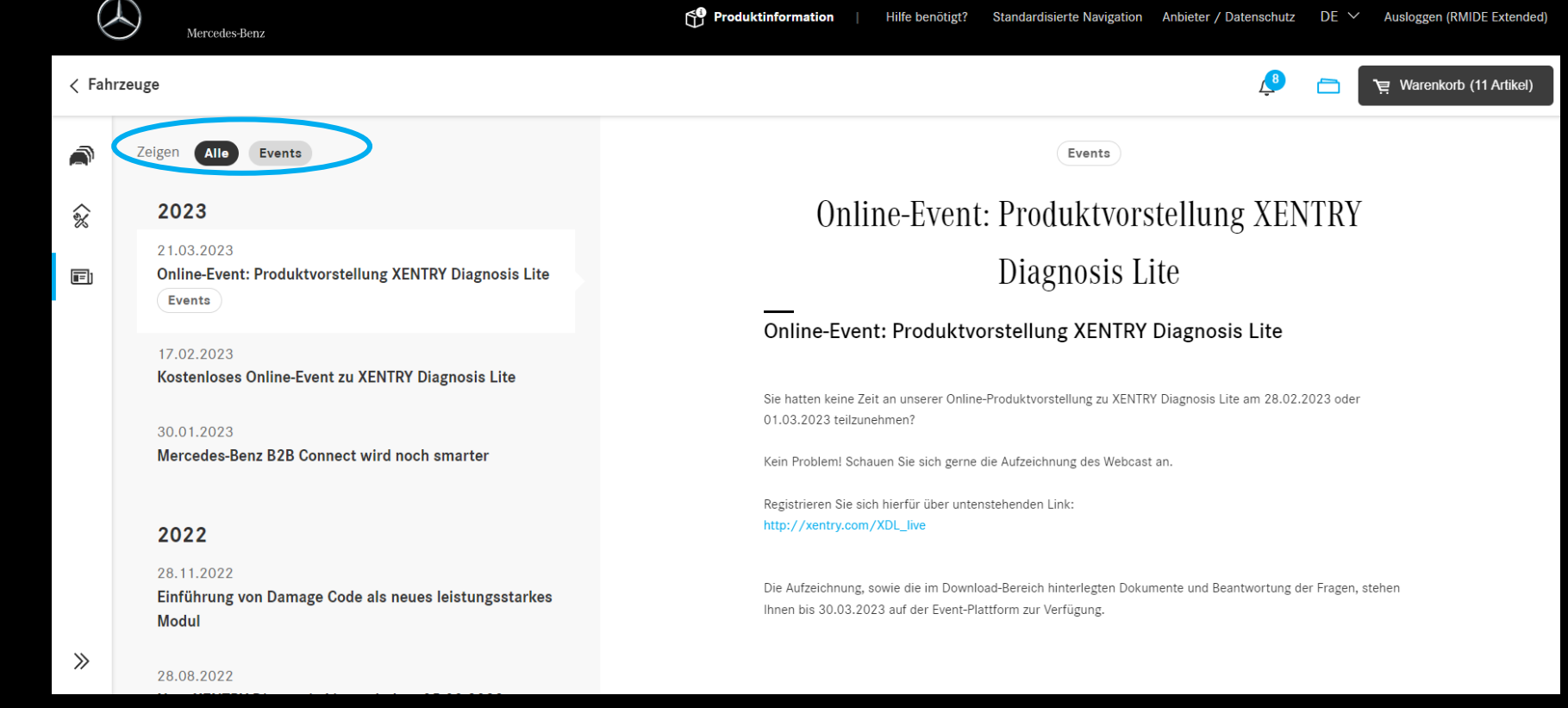